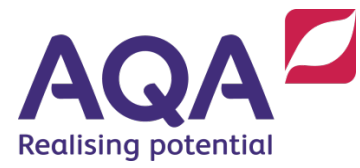

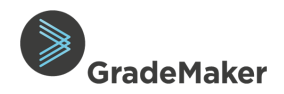

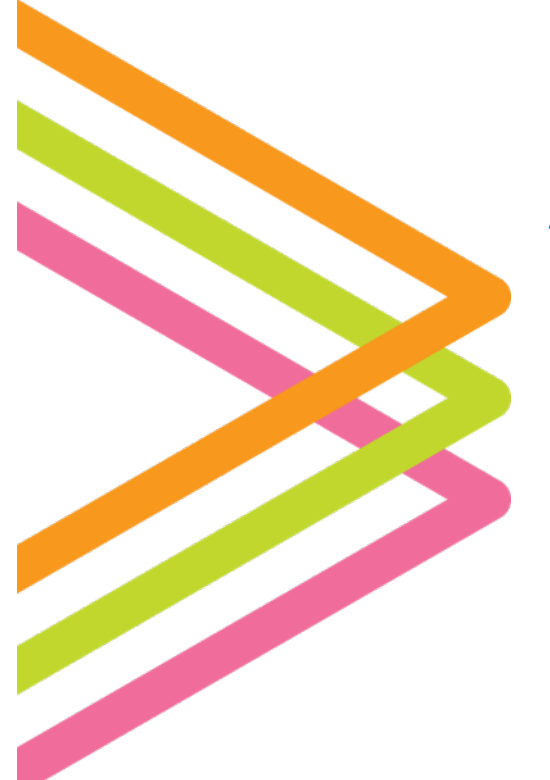

# **GradeMaker Pro**

User Guide – Managing and Approving Papers

## Contents

| Notifications                      | 2  |
|------------------------------------|----|
| Uploading Additional Documents     | 3  |
| Transferring a Paper               | 5  |
| Tracking an Item or a Paper        | 6  |
| Approving a Paper                  | 7  |
| Closing a Review Cycle             | 11 |
| Adhoc Workflow Cycle               | 12 |
| Editing a Paper in ITAC            | 13 |
| Items not included in a Paper      | 14 |
| Uploading a copy of Typeset or PfP |    |
| Assessment Materials               | 15 |
| Downloading a Paper                | 16 |

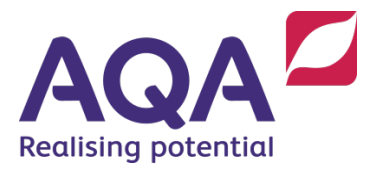

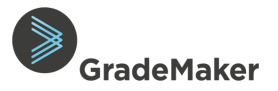

#### Purpose of document

This guide is intended for Assessment Production Lead and Assessment Production Team Leaders who will be responsible for the management and Approval of papers within GradeMaker from creation of the paper through to approval of items into the Item Bank.

#### Notifications

The GradeMaker system incorporates notifications service which informs users when new actions are assigned to them.

- Log on to GradeMaker Pro (<u>https://pro.grademaker.com</u>) using the link and details provided to you.
- GradeMaker Pro will open with your 'Drafts' view.

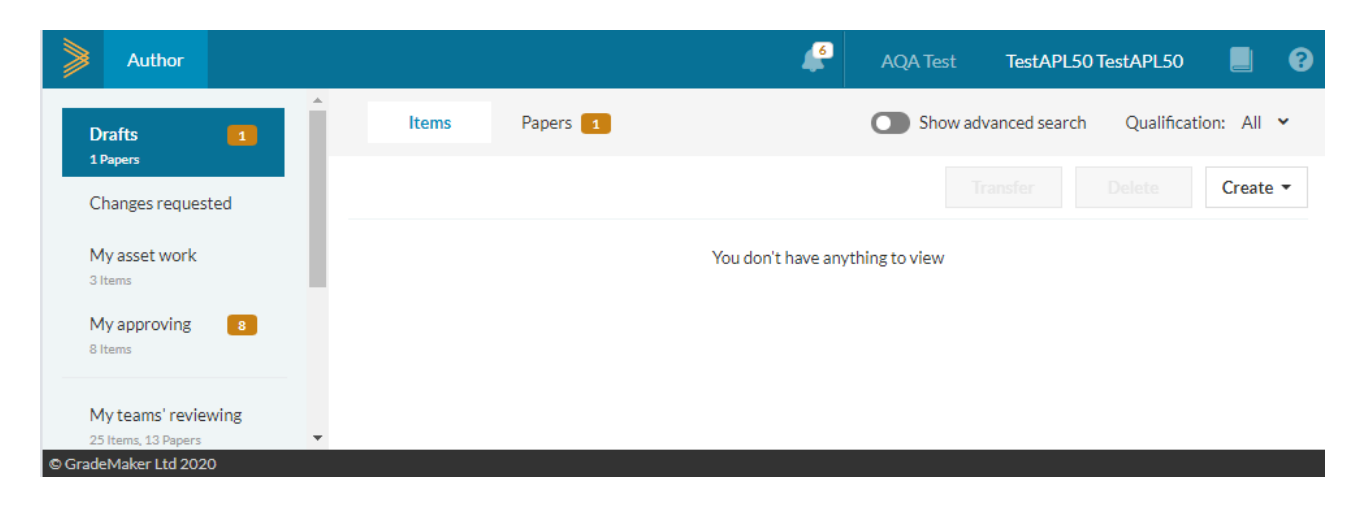

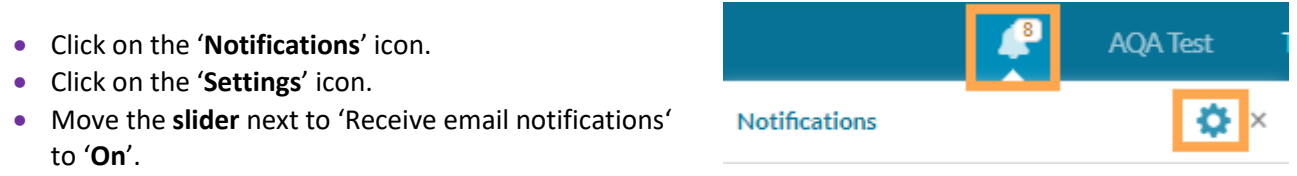

- Choose the frequency for email notifications. These can be Hourly, Daily or Weekly. (The default setting is Daily).
- Notifications will be received by the email used to login to the GradeMaker system.

To turn off email notifications, reset the 'Reset email notifications' slider to the 'Off' position.

**Note**: The setting to receive Notifications will ensure you are notified each time there is a new task for you to action.

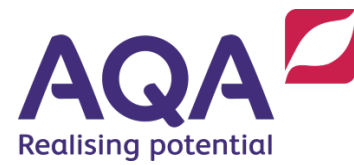

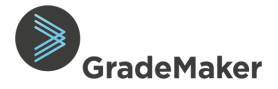

#### **Uploading Additional Documents**

**Note**: The first action that must be completed on any papers is for the APL to upload the Blueprint. The Associates cannot start work without this.

This function will be used to upload any additional documents that the associates need to see. The Blueprint document must be uploaded at the start of the process.

- Click on the 'Papers' tab.
- Click on '**Open**' alongside the paper you want to upload the additional documents to.

| Author                                     |                                       |                           | <b>4</b>                 | AQA Test    | TestAPL50 TestAPL50              |
|--------------------------------------------|---------------------------------------|---------------------------|--------------------------|-------------|----------------------------------|
| Drafts 1                                   | Items Papers                          | 1                         | C                        | Show adva   | nced search Qualification: All 🗸 |
| Changes requested                          | 1 paper                               |                           |                          |             | nsfer Delete Create •            |
| My asset work                              | Title ≑                               | Subject $\Leftrightarrow$ | Qualification $\ddagger$ | Status 💠    | Last modified 👻                  |
| 3 Items                                    | <ul> <li>Test Paper for SB</li> </ul> | Test Shell                | Test                     | Transferred | 17 Jan 2020 Open                 |
| My approving 8                             |                                       |                           |                          |             |                                  |
| 8 Items                                    |                                       |                           |                          |             |                                  |
| My teams' reviewing<br>25 Items, 13 Papers |                                       |                           |                          |             |                                  |

- Click on the 'Additional documents' tab.
- Click on 'Add document' to upload the Blueprint to the Paper.

|         | Author        |              |                         |                          |                 | É   | AQA Te       | st <b>TestAPI</b> | .50 TestAPL50   | . ?        |
|---------|---------------|--------------|-------------------------|--------------------------|-----------------|-----|--------------|-------------------|-----------------|------------|
| <       | Test Paper    | for SB       |                         |                          |                 | Do  | wnload       | Duplicate         |                 | Save draft |
| Iten    | ns Pr         | review       | Mark scheme             | Additional documents (0) | Notes & actions | Int | ormation     | Specification     | Composition     | Ð          |
|         |               |              |                         |                          |                 | ID: |              | 100-              | -335-889        | <b>^</b>   |
| The     | ere are no ad | lditional do | cuments for this paper. |                          |                 | Ver | rsion:       | 0.1               |                 |            |
|         |               | -            |                         |                          |                 | Au  | thor:        | Test              | APL50 TestAPL50 |            |
| 0       | Add docum     | ient         |                         |                          |                 | Ori | ginating set | ter: Dan          | iel Bennett     |            |
|         |               |              |                         |                          |                 | Sta | tus:         | Draf              | ť               |            |
|         |               |              |                         |                          |                 | Cu  | rrent step:  | Auth              | nor             | -          |
| © Grade | Maker Ltd 20  | 20           |                         |                          |                 |     |              |                   |                 |            |

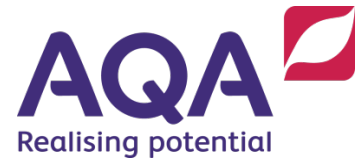

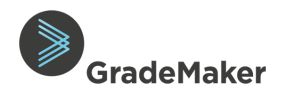

- To delete the uploaded document, click on the '**delete**' icon.
- To view the attached document, click on 'view'.

| tems         | Preview                            | Mark scheme         | Additio               | nal documents (2) |                                                   |                      |                                                                                   |
|--------------|------------------------------------|---------------------|-----------------------|-------------------|---------------------------------------------------|----------------------|-----------------------------------------------------------------------------------|
| perio        | dic_table_color.                   | doc                 | Available to          | items             | View                                              | Ū                    | To delete the attached<br>additional documents, clic<br>on the <b>delete icon</b> |
| #Mas<br>work | ster AQA paper of flow 07.11.19.pd | commissioning<br>df | Available<br>to items | View              | Click <b>View</b> to<br>attached add<br>documents | view the<br>litional |                                                                                   |
| 🔂 Add d      | locument                           |                     |                       |                   |                                                   | -                    |                                                                                   |

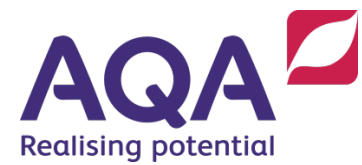

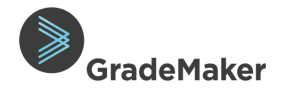

## Transferring a Paper

**Note**: The APL must transfer the paper to the LAW before any work can commence on the paper.

- Click on the '**Paper**' tab.
- 'Select' the Paper to be transferred.
- Click 'Transfer'.

| Author                        |            |                |                   | 🖨 🗛 Te    | est TestAPL50 TestAPL5      | o 📕 💡         |
|-------------------------------|------------|----------------|-------------------|-----------|-----------------------------|---------------|
| Drafts                        | Items      | Papers         |                   | Sh        | now advanced search Qualifi | cation: All 🗸 |
| 1 Papers<br>Changes requested | 1 paper    |                |                   |           | Transfer Delete             | Create 🔻      |
| My asset work                 | Title 💠    | Subjec         | t   Qualification | Status \$ | Last modified 👻             |               |
| 3 Items My approving 8 Items  | Test Paper | for SB Test Sh | ell Test          | Draft     | 17 Jan 2020                 | Open          |
| My teams' reviewing           |            |                |                   |           |                             |               |

- Click on the drop-down box to select the Author (LAW) you want to transfer the paper to.
- Click 'Transfer'.

|                |                                              |      |   |           |                                                                            | 6                           |          | TestAPL50 TestAPL50   |              |
|----------------|----------------------------------------------|------|---|-----------|----------------------------------------------------------------------------|-----------------------------|----------|-----------------------|--------------|
| D              | Prafts                                       | _    | Î | Items     | Transfer paper(s)                                                          | ×                           | Show adv | anced search Qualific | ation: All 🗸 |
| C              | Papers<br>hanges reques                      | ted  |   | 1 paper   | When you transfer a paper(s) to and<br>then you no longer have access to t | other setter<br>he paper(s) | Tra      | ansfer Delete         | Create •     |
| <b>N</b><br>31 | ly asset work                                |      |   | Title     | Select the setter you want to transf<br>paper(s) to                        | fer this                    | Status 🌲 | Last modified 👻       |              |
| N              | ly approving                                 | 8    |   | ✓ Test Pa | TestAuthor50 TestAuthor50                                                  | •                           | Draft    | 17 Jan 2020           | Open         |
| M<br>25        | <b>1y teams' revie</b><br>5 Items, 13 Papers | wing | Ţ |           | Transfer                                                                   | Cancel                      |          |                       |              |

The paper will disappear from the page which confirms the paper has been transferred to the LAW. The LAW will be notified and can start writing the first draft of their paper.

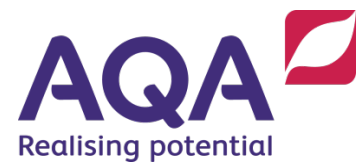

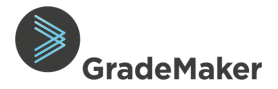

#### Tracking an Item or a Paper

Items and Papers can be tracked to determine what stage of the workflow that has been completed, current workflow and workflow yet to be completed.

• Click on the '**Tracking**' tab to the right of the screen

| Author                                              | 42 AQA Test TestAPL50 TestAPL50 📕 😯                                              |
|-----------------------------------------------------|----------------------------------------------------------------------------------|
| < Test Item 1 🖋 (REVIEWED)                          | Duplicate Download Edit item < 2 of 10                                           |
| Item content * Mark scheme Additional documents (0) | Information Specification Tracking                                               |
| Just a Test Question<br>A Real                      | Workflow template ## Final ITEM Master GM Workflow [SB] Completed workflow steps |
| B Test                                              | Current workflow step     Outstanding workflow steps                             |
| © GradeMaker Ltd 2020                               |                                                                                  |

Completed workflow steps: This describes the workflow that has been completed in the cycle

- Click on the drop-down arrow next to the 'completed workflow steps'.
- Click on the drop-down arrow below to view the name of the Author, Reviewer or Approver that completed that step (TestAuthor50 in this screenshot).

| Information                           | Specification  | Tracking  | Ð |  |  |  |  |  |  |
|---------------------------------------|----------------|-----------|---|--|--|--|--|--|--|
| Workflow tem                          | plate          |           |   |  |  |  |  |  |  |
| ## Final ITEM Master GM Workflow [SB} |                |           |   |  |  |  |  |  |  |
| Completed workflow steps              |                |           |   |  |  |  |  |  |  |
| Author (Set                           | ting)          |           |   |  |  |  |  |  |  |
| TestAuth<br>TestAuth                  | nor50<br>nor50 | Submittee |   |  |  |  |  |  |  |

Current workflow step: This describes the workflow step that you are currently approving

- Click on the drop-down arrow next to the 'current workflow step.
- Click on the drop-down arrow below to view the name of the Author, Reviewer or Approver that completed that step (TestAPL50 in this screenshot).

|                                                                                                    | ,               | U         |   |  |  |  |  |  |  |
|----------------------------------------------------------------------------------------------------|-----------------|-----------|---|--|--|--|--|--|--|
| Information                                                                                                    | Specification   | Tracking  | Ð |  |  |  |  |  |  |
| Workflow temp                                                                                                    | olate           |           |   |  |  |  |  |  |  |
| ## Final ITEM                                                                                                    | Master GM Workf | low [SB}  |   |  |  |  |  |  |  |
| > Completed workflow steps                                                                                                    |                 |           |   |  |  |  |  |  |  |
| Current wo                                                                                                    | rkflow step     |           |   |  |  |  |  |  |  |
| Or Solve State State |                 |           |   |  |  |  |  |  |  |
| TestAPL                                                                                                    | 50 TestAPL50    | Allocated |   |  |  |  |  |  |  |
|                                                                                                    |                 |           |   |  |  |  |  |  |  |

**Outstanding workflow steps**: This describes the workflow steps yet to be completed.

- Click on the drop-down arrow next to the 'outstanding workflow step'.
- Click on the drop-down arrow below to view the name of the Author, Reviewer or Approver that completed that step (TestReviewer50 in this screenshot.

| Information    | Specification       | Tracking       | Ø          |
|----------------|---------------------|----------------|------------|
| > Completed    | workflow steps      |                |            |
| > Current wor  | rkflow step         |                |            |
|                | g workflow steps    |                |            |
| 3.3.2 Revise   | r reviews first dra | ft (Reviewing) |            |
| TestRevi       | ewer50              |                |            |
| TestRevi       | ewer50              |                |            |
| > 3.3.3 APL se | ends paper and iter | ns to LAW wi   | th Reviser |

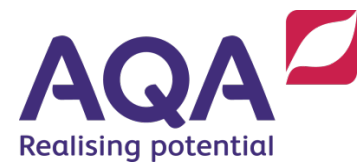

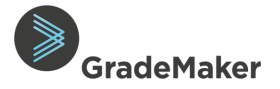

#### Approving a Paper

There are a number of stages where the paper will need to be approved in order to move the paper through the automated workflow.

- Log on to GradeMaker Pro using the details provided to you.
- GradeMaker Pro will open with '**Drafts**' view.

| Author                                     |       |        | AQA Test TestAPL50 TestAPL50 📃 😯          |
|--------------------------------------------|-------|--------|-------------------------------------------|
| Drafts                                     | Items | Papers | Show advanced search Qualification: All 🗸 |
| Changes requested                          |       |        | Transfer Delete Create -                  |
| My asset work<br>4 Items                   |       |        | You don't have anything to view           |
| My approving 11<br>10 Items, 1 Papers      |       |        |                                           |
| My teams' reviewing<br>25 Items, 13 Papers |       |        |                                           |
| My teams' approving                        |       |        |                                           |
| © GradeMaker Ltd 2020                      |       |        |                                           |

- Click on 'My approving'.
- Click on the '**Papers**' tab.
- A 'traffic light' view of the progress on the paper is displayed (depending on the stage of approval).
- The colours match the reviewer's recommendations.

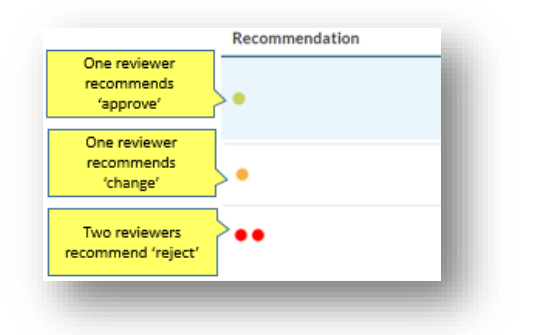

• Click on '**Open**' alongside the paper you want to review.

|         | Author                                       |          |                      |                    |                          |                              | 7 | AQA Test       | TestAPL50 TestAPL5   | o 📕 😯          |
|---------|----------------------------------------------|----------|----------------------|--------------------|--------------------------|------------------------------|---|----------------|----------------------|----------------|
| D       | )rafts                                       | <b>^</b> | ltems 10             | Papers 1           |                          |                              |   | Show adva      | anced search Qualifi | ication: All 🗸 |
| C       | Changes reques                               | ted      | 1 paper              |                    |                          |                              |   |                |                      | Create 🔻       |
| 3       | ltems                                        |          | Title 💠              | Subject $\ddagger$ | Qualification $\ddagger$ | Author $\Leftrightarrow$     | R | ecommendations | Status changed 👻     |                |
| N<br>10 | <b>Ay approving</b><br>0 Items, 1 Papers     | 11       | Test Paper for<br>SB | Test Shell         | Test                     | TestAuthor50<br>TestAuthor50 |   |                | 17 Jan 2020          | Open           |
| N<br>2: | <b>fy teams' revie</b><br>5 Items, 13 Papers | wing     |                      |                    |                          |                              |   |                |                      |                |
| N<br>4  | <b>fy teams' appro</b><br>9 Items, 13 Papers | oving    |                      |                    |                          |                              |   |                |                      |                |
| Т       | ypesetting                                   | •        |                      |                    |                          |                              |   |                |                      |                |

GradeMaker Pro will open with the items on your Paper available to you for Approve as shown below.

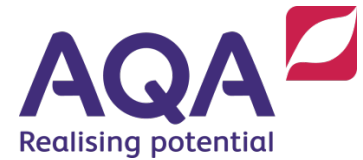

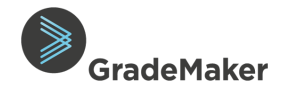

Review the Item content, mark scheme, QA form, details on the Information tab, Specification tab and Composition tab to ensure that all fields are complete and any amendments have been completed as required. Approving will send the paper to the next stage in the Workflow.

**Note**: APL's are not expected to review any technical content; but to check that the process has been completed accurately. E.g. all comments have been actioned.

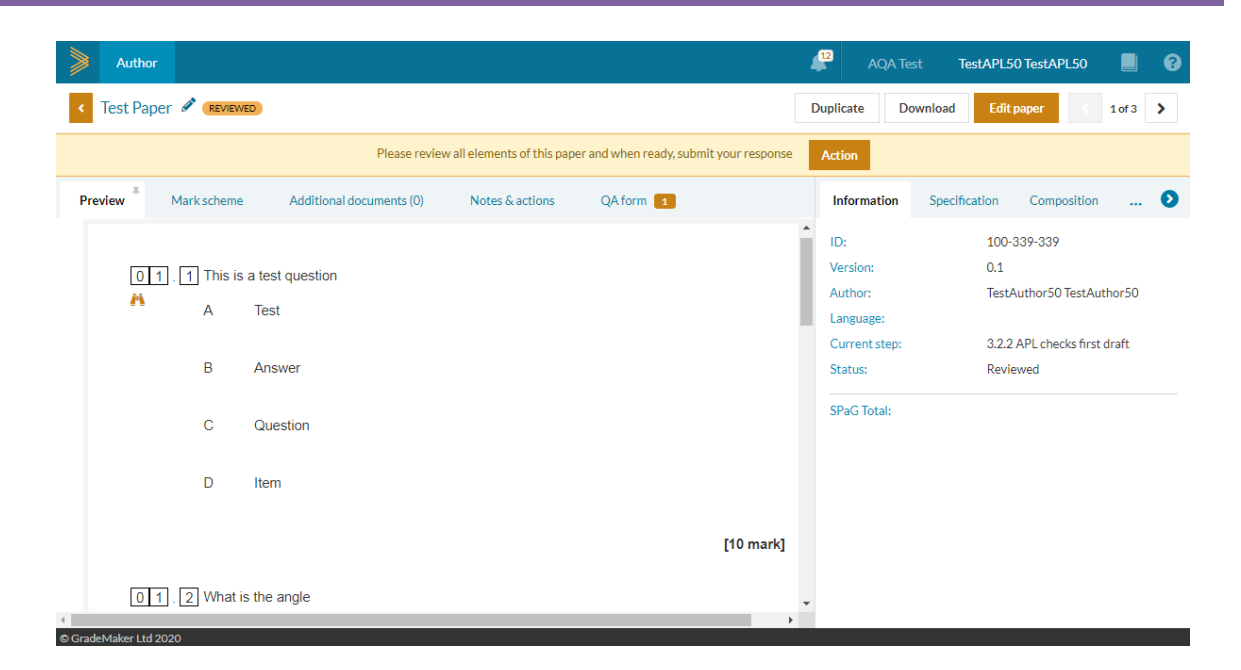

#### Approving papers – Item-by-Item

- From the Preview tab, click on the binoculars icon to go into each item.
- Use the '**pinning**' tool to view the mark scheme alongside the paper which can make reviewing more effective (see below).

|                   | Author      |           |                 |              |              |               |                                 |                             | 4   | 12<br>AQA Te                      | st Tes       | stAPL50 TestAPL50                  | . ?      |
|-------------------|-------------|-----------|-----------------|--------------|--------------|---------------|---------------------------------|-----------------------------|-----|-----------------------------------|--------------|------------------------------------|----------|
| ۲                 | < Test Ite  | :m 1 🖋    | REVIEWED        |              |              |               |                                 |                             | [   | Duplicate                         | Download     | Edit item <                        | 1 of 3 🕻 |
| • <b>1</b> •<br>2 |             |           |                 | Please revie | ew all eleme | nts of this i | tem and when ready move it onto | o the next step in the proc | ess | Action                            |              |                                    |          |
| 3                 | Item conten | <b>*</b>  |                 |              | Mark         | scheme        | Additional documents (0)        | Notes & actions             |     | Information                       | Specifica    | ation Tracking                     | 0        |
|                   | 1           | This is a | a test question | ĺ            | Specific     |               |                                 |                             | •   | Version:<br>Author:               |              | 0.1<br>TestAuthor50 TestAu         | ithor50  |
|                   |             | A         | Test            |              | 1            | Answer        | r key: A - Test                 |                             |     | Current step:<br>Status:          |              | 3.2.2 APL checks first<br>Reviewed | : draft  |
|                   |             | В         | Answer          |              |              | AOs           | Skills                          | [10 mark]                   | l   | Question type:                    |              | Composite item                     | Lleano S |
|                   |             | С         | Question        |              |              |               |                                 |                             |     | 0360.                             |              | 165                                | Usage >  |
|                   |             | D         | Item            |              |              |               |                                 |                             | ł   | Screen reader n<br>Anchor item:   | eady:        | No<br>No                           |          |
|                   |             |           |                 |              | 2            | Answer        | r key: <b>B</b> - 90            |                             |     | Duration (minut<br>Bloom's taxono | tes):<br>my: | Not Specified                      |          |
|                   | 2           | What is   | s the angle     |              |              | AOs           | Skills                          | [10 mark]                   |     | Item Marking T                    | ype:         |                                    | 1        |
|                   | <           |           |                 | ÷            |              |               |                                 |                             | -   | Demand:                           |              |                                    |          |

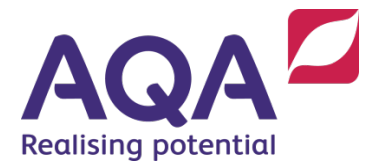

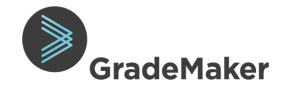

1 of 2

QA form

- View all the items in the paper by:
  - $\circ$   $\quad$  Selecting the question number from the left hand column; or
  - Using the 'Next' and 'Previous' button.
- To get back to the paper from an item, press the orange back button at the top left of the page.
- To review the Specification mapping, click on the '**Specification**' tab.
- To review the Composition of the paper, click on the 'Composition' tab (Summary of your paper).
- Complete a Quality Assurance form off the system (If applicable).
- Click on the '**QA form**' tab, check the box and click '**Save**' to confirm the activities on the QA form are complete (*If applicable*).

## Approving Papers with Additional Assessment Material

To approve a paper that has an additional document attached:

• Select the 'Additional Document' tab.

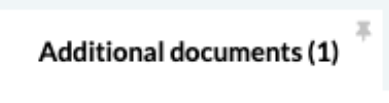

• Click 'view' to download the document to your 'Downloads' folder on your PC.

| Preview | Mark scheme         | Additional documents (1) |      |
|---------|---------------------|--------------------------|------|
|         |                     |                          |      |
| l       | Periodic Table.docx |                          | View |

• To approve your paper and move to the next or a previous stage in the workflow, click 'Action' and select the appropriate response.

| Please review all elements of this item and when ready move it onto the next step in the process | Action |  |
|--------------------------------------------------------------------------------------------------|--------|--|
|                                                                                                  |        |  |

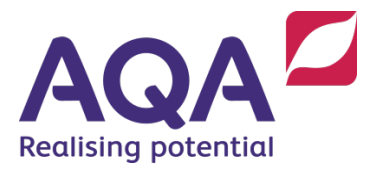

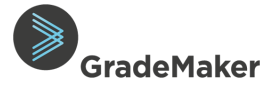

#### Approver Response

The Approver role has variety of options to select depending on the stage of workflow:

• Sending the Paper to the next stage in the workflow

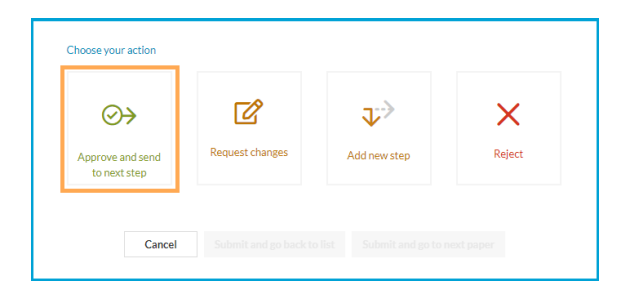

- Requesting changes to the Paper: When you want to return the item to the Author for changes.
   You may choose to use this option if, for example, the LAW has not applied all the changes that were requested in the review; or the changes have not been applied to the mark scheme. Once those changes have been made to your satisfaction you
- Choose your action

    $\bigcirc$   $\Rightarrow$ 
   $\bigcirc$  e 

    $\bigcirc$ 
   $\bigcirc$ 
   $\bigcirc$ 
   $\bigcirc$ 
   $\bigcirc$ 
   $\bigcirc$ 
   $\bigcirc$ 
   $\bigcirc$ 
   $\bigcirc$ 
   $\bigcirc$ 
   $\bigcirc$  

   e 

   e 

   e 

   e 

   e 

   e 

   e 

   e 

   e 

   e 

   e 

   e 

   e 

   e 

   e 

   e 

   e 

   e 

   e 

   e 

   e 

   e 

   e 

   e 

   e 

   e 

   e 

   e 

   e 

   e 

   e 

   e
- Adding a new workflow step: This allows the Approver to send the paper to a new or a previous Author, Reviewer or Approver. (See Adhoc workflow section below)

can approve to move to the next stage.

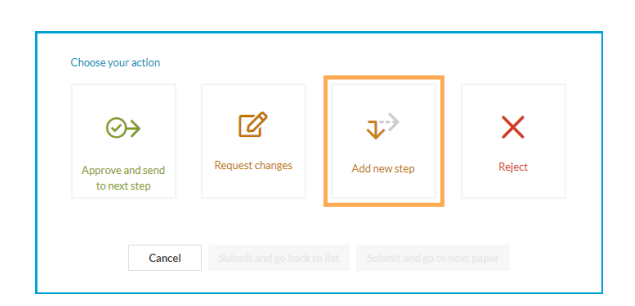

• **Rejecting a paper**: When you don't want the paper to be used.

**Note**: We do not expect this option to be used.

| ⊘→                               | Ľ               | $\downarrow$ | X      |
|----------------------------------|-----------------|--------------|--------|
| Approve and send<br>to next step | Request changes | Add new step | Reject |

Once the approver response has been selected, click 'Submit and go back to list' or 'Submit and go to next paper'..

| Are you s | sure you want to | close this step and move on to the | e next?                     |  |
|-----------|------------------|------------------------------------|-----------------------------|--|
|           |                  |                                    |                             |  |
|           | Cancel           | Submit and go back to list         | Submit and go to next paper |  |

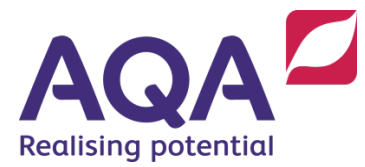

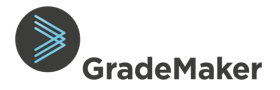

## Closing a Review Cycle

An approver can choose to close a review cycle if, for example, there has been no response from an Associate and they need to move the paper onto the next stage in the process.

- Click on the 'My teams' reviewing'.
- Click on the '**Papers**' tab.
- Click '**Open**' alongside the paper you want to open.

| Author                           |                        |                 |             |           |                  |                              | 🔎 AQA T      | est TestAPL50 TestA   | NPL50               |
|----------------------------------|------------------------|-----------------|-------------|-----------|------------------|------------------------------|--------------|-----------------------|---------------------|
| Drafts                           |                        | ▲<br>Items      | Papers      |           |                  |                              | Sł           | now advanced search Q | ualification: All 🗸 |
| Changes req                      | uested                 | 13 papers       |             |           |                  |                              |              |                       | Create 🝷            |
| 3 Items                          |                        | Title 💠         | S           | ubject 💠  | Qualification \$ | Author \$                    | Recommendati | ons Submitted date 👻  |                     |
| My approvin<br>10 Items, 1 Pape  | g 11<br>rs             | SB Test Paper ( | 07.01.10 Te | est Shell | Test             | TestAuthor50<br>TestAuthor50 |              | 19 Jan 2020           | Open                |
| My teams' re<br>25 Items, 13 Pap | eviewing<br>ers        | Test paper      | Т           | est Shell | Test             | TestAuthor50<br>TestAuthor50 |              | 16 Jan 2020           | Open                |
| My teams' ap<br>49 Items, 13 Pap | p <b>roving</b><br>ers | Test Paper      | Т           | est Shell | Test             | TestAuthor50<br>TestAuthor50 |              | 13 Jan 2020           | Open                |

• To close the current workflow review cycle, click on the drop-down box and choose your response.

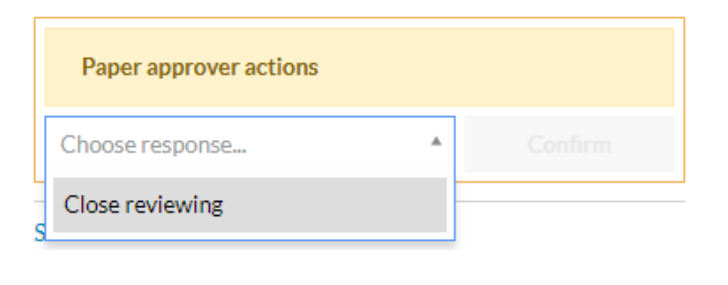

• Click '**Confirm**'.

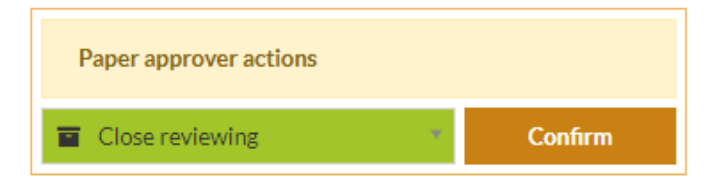

• Click '**Submit**' to confirm you are closing this review cycle.

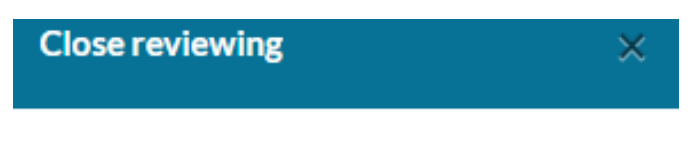

Are you sure you want to close reviewing for this paper and remove it from reviewing lists?

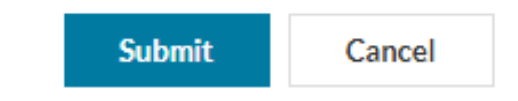

11

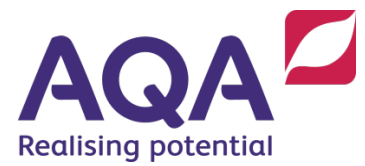

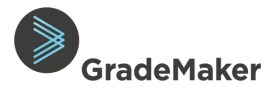

## Adhoc Workflow Cycle

**Submitting to a new workflow step**: This option allows the Approver to send the paper to a new or a previous Author, Reviewer or Approver

• Choose the appropriate response by clicking on 'Add new step'

| ⊘→                               | Ľ               | $\mathbf{v}^{>}$ | ×      |
|----------------------------------|-----------------|------------------|--------|
| Approve and send<br>to next step | Request changes | Add new step     | Reject |

- Select the workflow step "ITAC Review"
- Select the role of the user you are sending the paper to "Approvers"
- Select the user(s) you are sending the paper to "<APC NAME>"
- Add a brief comment in the Notes section

| Choose your action               |                       |                       |            |                                                                             |                 |
|----------------------------------|-----------------------|-----------------------|------------|-----------------------------------------------------------------------------|-----------------|
| $\bigcirc$                       | Ľ                     | $\mathbf{v}^{>}$      |            |                                                                             |                 |
| Approve and send<br>to next step | Request changes       | Add new step          |            |                                                                             |                 |
| Workflow step name               |                       |                       |            |                                                                             |                 |
| ITAC Review                      |                       |                       | •          | <ul> <li>Select the Workflow step name</li> <li>e.g. ITAC Review</li> </ul> | ne              |
| Workflow step type               |                       |                       |            | _                                                                           |                 |
| Approvers                        |                       |                       | •          | Choose between Author, Rev                                                  | viewe           |
| Approvers                        |                       |                       |            | or Approvers for the Paper                                                  |                 |
| TestAPL01 TestAPL0               | 01                    |                       | •          | ·                                                                           |                 |
| TestAPL17 TestAPL1               | 17                    |                       |            | Author: You can only choose                                                 | e pap<br>1 us   |
| TestAuthor01 TestA               | uthor01               |                       |            | Reviewer/Approver: You ca<br>multi                                          | i sele<br>de us |
| Notes (optional)                 |                       |                       |            |                                                                             |                 |
|                                  |                       |                       |            |                                                                             |                 |
|                                  |                       |                       |            | 1                                                                           |                 |
|                                  |                       |                       |            |                                                                             |                 |
| Cancol                           | Submit and go back to | list Submit and go to | nevt naner |                                                                             |                 |

**Note**: The comments added in the Notes section will be visible to the next Reviewer or Author In the workflow.

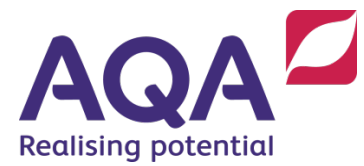

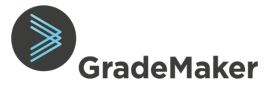

#### Editing a paper in ITAC

Based on the automated workflow only the APL will have system access that will allow them to edit items (on screen) during an ITAC meeting. You will have to agree in advance who will input the changes in the meeting as the paper will need to be transferred to that user before the meeting.

To transfer the paper to the LAW to make edits you can use the Ad-hoc workflow

## Requesting APC access to the paper

If the edits are being made by an APC then they will need to have their access rights temporarily updated to Approver. To request this, an email must be submitted to the **GradeMaker Support Mailbox** (<u>GradeMakerSupport@aqa.org.uk</u>) requesting temporary ITAC approval access for the appropriate APC.

Once user access has been granted, the APL should transfer the paper to the APC (or LAW) using the Adhoc workflow.

#### To edit the paper

- Open the Paper
- Select 'Edit Paper' from the top right-hand corner of the page.

Edit paper

From here, you will be able to edit a paper's question order as well as add/remove section breaks, page breaks and paper-level content blocks.

If you need to edit the content of an item that is included in a paper, follow the steps above and then:

• Next to the item you need to edit, select 'View'.

| =  | 1 | Group 7 Elements                                        | View | • |
|----|---|---------------------------------------------------------|------|---|
| †↓ |   | Status: Reviewed<br>Composite item<br>Show item details |      |   |

• You will now see a read-only view of the item, select 'Edit item' in the top-right hand corner of the page.

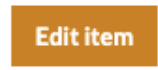

- The item will now be locked and only you will be able to edit the item. You can make any edit you require as if you were the LAW. E.g., edit text, add question and content blocks, update metadata etc.
- Once you are happy with the changes you have made, select '**Save**' from the top right-hand corner of the item page. This will take you back to the read-only view of the item.

Save

Once all the edits have been captured then the Adhoc workflow cycle can be closed and the next action commenced e.g. set up an adhoc review cycle to review the changes applied.

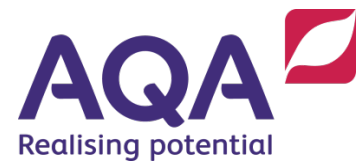

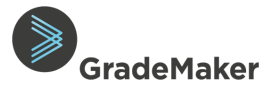

#### Items not included in a Paper

There may be situations where an Author has created individual items outside of a paper. This is how most other organisations will use the system. This mean that the item is not associated with the paper and could bypass some of the Quality Assurance checks.

Adding an item into a paper can be achieved by:

- Open the paper.
- Select 'Edit Paper' from the top right-hand corner of the page.

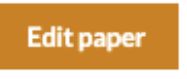

• Scroll to the bottom of the page and select 'Add banked item'

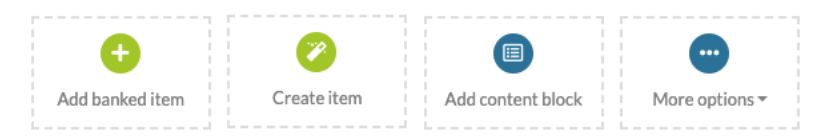

• A search page will now appear. Fill in the search criteria for the item you are looking for and click 'Search'.

| Text search: |  |   |            |              |  |
|--------------|--|---|------------|--------------|--|
|              |  |   | Item type: | Short answer |  |
| Bloom's: All |  | * | Charles    | Annual       |  |

• A list of items that match the criteria will now appear. To include item(s) in the paper, check the box next to the title.

| 18 items |         |                         |                           |                          |       |
|----------|---------|-------------------------|---------------------------|--------------------------|-------|
|          | Title ≑ | Author 💠                | Subject $\Leftrightarrow$ | Qualification $\ddagger$ |       |
| ✓        | 03.4    | TestAuthor8 TestAuthor8 | Chemistry                 | GCSE                     | Q     |
|          | 01.2    | TestAuthor8 TestAuthor8 | Chemistry                 | GCSE                     | Q     |
|          | 05.1    | TestAuthor8 TestAuthor8 | Chemistry                 | GCSE                     | Q     |
|          | 02.2    | TestAuthor8 TestAuthor8 | Chemistry                 | GCSE                     | Q     |
|          |         |                         |                           |                          | -     |
|          |         |                         |                           | Include in paper         | Close |

- Clicking 'Include in paper' will add the item to the bottom of the paper.
- Move the item to its correct position in the paper and click 'Save' once you have finished editing.

**Note**: If the item is in another user's draft folder, you will not be able to add it to the paper. The draft item will need to be in either 'Review' or 'Approver' for it to be added to a paper.

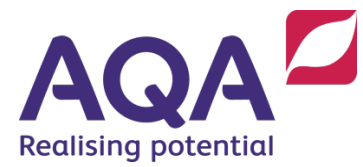

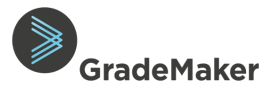

Edit paper

而

#### Uploading a copy of Typeset or PfP Assessment Materials

Once the paper has been downloaded from the system for typesetting, a final version of the assessment materials will need to be uploaded into GradeMaker to make sure that there is a complete and final audit trail.

To upload a new version:

- Open the paper
- Select 'Edit Paper' from the top right-hand corner of the page
- Select 'Additional documents'.

Additional documents (1)

• Click 'Add document'.

#### Add document

- Choose the most up to date version of the assessment material and click '**Open**' to upload the paper
- The uploaded document will now appear in the list

You may want to remove the previous version from the paper to ensure only the most up to date version is visible to the reviewers and LAWs. To do this:

• Select the '**Trash**' icon that is in line with the document you would like to remove

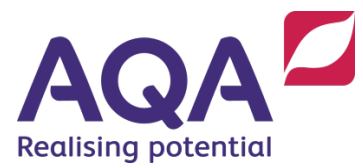

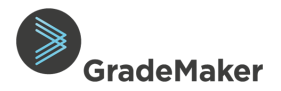

## Downloading a Paper

It is possible to download a word version of your paper. To do this:

• Select the '**Download**' button on the top right hand page.

| 4 <b>7</b> A0 | QA Test Tes | stAPL50 TestA | PL50 |         | 8 |
|---------------|-------------|---------------|------|---------|---|
| Duplicate     | Download    | Edit item     | <    | 2 of 10 | > |

• Click on the drop-down box to select the type of file you want to download.

| Download paper           | × |
|--------------------------|---|
| Select file type         | • |
| Select file type         |   |
| Microsoft Word           |   |
| Image zip file           |   |
| Excel (Paper statistics) |   |

## Downloading to Microsoft Word

You will be presented with several options to customise your download: This includes:

- **Template** If a template is available, you'll be able to select it from the dropdown box.
- **Content** You can choose to include the **Paper** (default option), **Mark scheme** and **Paper and item notes** by ticking the appropriate box.
- **Images**: Using image DPI for scaling This option should only be used for papers that contain images that have been prepared for print and contain a specific DPI on each file. When used with images that have been processed for the web it can cause undesired scaling of images to occur.
  - Once you have selected the download options, click '**Download**' to download a Microsoft word version of your paper.

## Downloading Image Zip File

Selecting this option downloads all the images from your paper as a zip file.

• Click 'Download' to confirm.

| Download paper            | ×     |
|---------------------------|-------|
| Microsoft Word            | ٣     |
| Options                   |       |
| Template:                 |       |
| [none]                    |       |
| Content:                  |       |
| Paper                     |       |
| Mark scheme               |       |
| Include item content      |       |
| Paper and item notes      |       |
| Images:                   |       |
| Use image DPI for scaling | 0     |
| Download                  | Close |
| Download paper            | ×     |
| Image zip file            | •     |
|                           |       |

This download will contain all the images from the paper

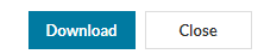